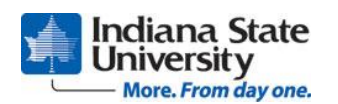

<u>Approvers & FYI Step by Step</u> <u>Instructions for Leave Reporting on the</u> <u>Web</u> Payroll Office 812-237-3533 Fax: 812-237-8893 http://web.indstate.edu/payroll

- Log on to <u>http://portal.indstate.edu</u>
- On the Homepage, click on the Employee Self-Service Badge
- Click on Employee Dashboard View Pay, Tax, Earnings, and Deduction information
- Under "My Activities", click "Approve Leave Report"

| My Activities                            |
|------------------------------------------|
| Enter Leave Report                       |
| Approve Leave Report                     |
| Electronic Personnel Action Forms (EPAF) |
| Pay Stub Administrator                   |
| FERPA Acknowledgement                    |
| W-2c Corrected Wage and Tax Statement    |

• If you approve more than one organization, choose the Department you are approving from the drop down.

## **Approvals - Leave Report**

|   | Approvals             | Leave Report          |                                    |   |                                     |   |
|---|-----------------------|-----------------------|------------------------------------|---|-------------------------------------|---|
|   | Leave Report          | ~                     | All Departments                    | ^ | 02/01/2021 - 02/28/2021 (2021 M1 3) | ~ |
| 1 | Distribution Status F | Report - Leave Report | F-0550, Budget, Payroll & Risk Mgt |   |                                     |   |

 Note: If you are a Proxy for the approver, you must click on Proxy Super User in the upper right corner. From the drop down select the person for whom you wish to proxy.

|   | <u>£</u> | Proxy Super User 📗 Reports |
|---|----------|----------------------------|
| 0 |          |                            |

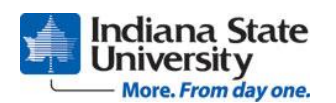

• Select the Pay Period to report on from the drop down.

## Approvals - Leave Report

| Approvals             | Leave Report          |                 |      |   |                                     |          |
|-----------------------|-----------------------|-----------------|------|---|-------------------------------------|----------|
| Leave Report          | ~                     | All Departments |      | ~ | 02/01/2021 - 02/28/2021 (2021 M1 3) | ^        |
| Distribution Status R | Report - Leave Report |                 |      |   |                                     | Q        |
| Pending 2             |                       |                 |      |   | 02/01/2021 - 02/28/2021 (2021 M1 3) | <b>^</b> |
| Employee Name         |                       |                 | ≎ ID |   | 01/01/2021 - 01/31/2021 (2021 M1 2) |          |

• Select the Leave Report Status you wish to see from the drop down. The default is all except those Not Started.

| Leave Report                      | ✓ All Departments | ♥ 02/ | 01/2021 - 02/28/2021 (2021 M1 3) | ~                 | All Status except Not Started | ^ |
|-----------------------------------|-------------------|-------|----------------------------------|-------------------|-------------------------------|---|
| Distribution Status Report - Leav | re Report         |       |                                  |                   | All Status except Not Started | Â |
| Pending 2                         |                   |       |                                  | Pending - Pending |                               |   |
|                                   |                   |       | Pending - In the Queue           |                   |                               |   |
| Employee Name                     |                   | ~ ID  |                                  |                   |                               |   |

• Employees who have submitted their leave for approval appear under a box titled **Pending** 

| Pending 2     |      |                                    |                  |     |
|---------------|------|------------------------------------|------------------|-----|
| Employee Name | ≎ ID | Organization                       | Hours/Days/Units | \$  |
|               | 991  | F-0550, Budget, Payroll & Risk Mgt | 52.50 Hours      | (i) |

- Employees who have begun entering their leave but not submitted to the approver are under a box titled **In Progress.**
- Employees who have not entered or opened their leave information for this pay period are under a box labeled **Not Started.**

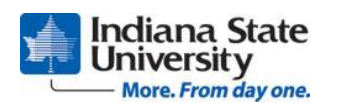

Payroll Office 812-237-3533 Fax: 812-237-8893 http://web.indstate.edu/payroll

• To look at the employee's detail leave information click on that employee's name. A summary of hours claimed per week will appear. You may approve from here or click on "Details" to view the leave report in calendar form.

| Preview                                                                             | ×           |  |  |  |  |  |  |  |
|-------------------------------------------------------------------------------------|-------------|--|--|--|--|--|--|--|
| Pay Period: 02/01/2021 - 02/28/2021   6.00 Hours Submitted On: 02/22/2021, 09:41 AM |             |  |  |  |  |  |  |  |
| Earning Distribution                                                                |             |  |  |  |  |  |  |  |
| Earn Code                                                                           | Total       |  |  |  |  |  |  |  |
| Vacation Pay                                                                        | 6.00        |  |  |  |  |  |  |  |
| Total Hours                                                                         | 6.00        |  |  |  |  |  |  |  |
| Total Units                                                                         | 0.00        |  |  |  |  |  |  |  |
| Weekly Summary                                                                      |             |  |  |  |  |  |  |  |
| Week                                                                                | Total Hours |  |  |  |  |  |  |  |
| Week 1                                                                              | 6.00        |  |  |  |  |  |  |  |
| Week 2                                                                              | 0.00        |  |  |  |  |  |  |  |
| Week 3                                                                              |             |  |  |  |  |  |  |  |

- If you are a FYI, click the acknowledge button from the summary box.
- If you are the Approver, either click the Approve square or Return for Correction if there are changes the employee needs to make.

| Pay Period: 02/01/2021 - 02/28/2021   52.50 Hours<br>Submitted On: 02/23/2021, 10:24 AM |             |  |  |  |  |  |  |
|-----------------------------------------------------------------------------------------|-------------|--|--|--|--|--|--|
| Earning Distribution                                                                    |             |  |  |  |  |  |  |
| Earn Code                                                                               | Total       |  |  |  |  |  |  |
| Vacation Pay                                                                            | 52.50       |  |  |  |  |  |  |
| Total Hours                                                                             | 52.50       |  |  |  |  |  |  |
| Total Units                                                                             | 0.00        |  |  |  |  |  |  |
| Weekly Summary                                                                          |             |  |  |  |  |  |  |
| Week                                                                                    | Total Hours |  |  |  |  |  |  |
| Week 1                                                                                  |             |  |  |  |  |  |  |
| Week 2                                                                                  |             |  |  |  |  |  |  |
| Details                                                                                 |             |  |  |  |  |  |  |
| Return for correction                                                                   | Approve     |  |  |  |  |  |  |

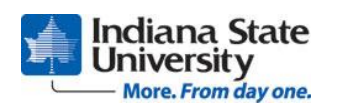

- Comments may be entered if communication is desired
- Comments from the employee can be viewed by clicking on the callout button.

| Pending 2     |      |                                    |                  |    |
|---------------|------|------------------------------------|------------------|----|
| Employee Name | ≎ ID | Organization                       | Hours/Days/Units | \$ |
| AR9671-00     | 991  | F-0550, Budget, Payroll & Risk Mgt | 52.50 Hours      |    |
| Annu Comment  | 991  | F-0550, Budget, Payroll & Risk Mgt | 6.00 Hours       |    |

- Once leave has been approved balances are reduced.
- All Approvers must assign a Proxy who will act in their absence. For detailed instructions on assigning Proxies please go to <u>https://www.indstate.edu/payroll/leavereporting/leave-reporting-exempt-employees</u> and click on Step by Step for Approvers Assigning a Proxy.